# Reset mot de passe ou utilisateurs contrôleur de domaine

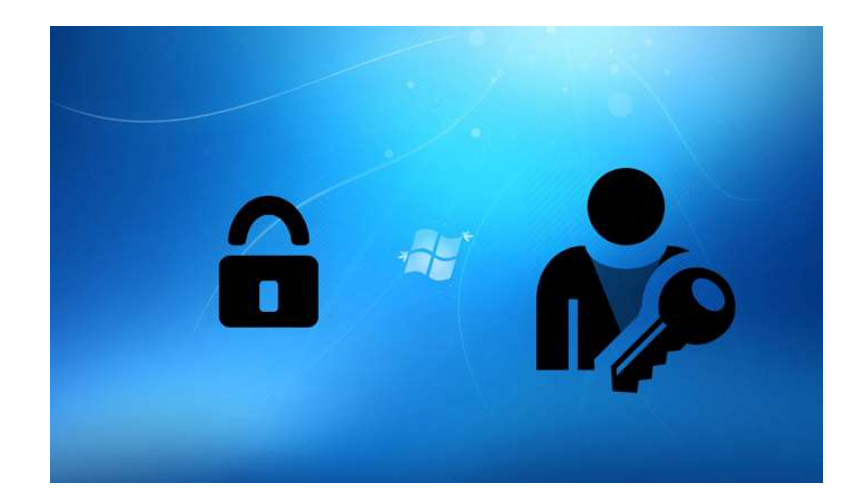

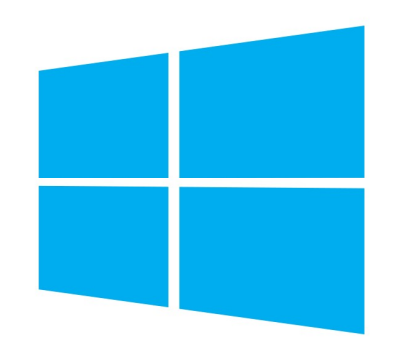

## Windows 10

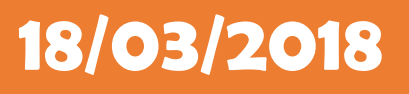

**Yohan Fresneau** 

## Sommaire

| 1. | Dans quel cas Réinitialisation le mot de passe | . 3 |
|----|------------------------------------------------|-----|
| 2. | Comment procéder                               | . 3 |
| 3. | Mise en place de la faille                     | . 4 |
| 4. | Exploitation de la faille                      | 13  |
| a  | Compte utilisateur local                       | 13  |
| b  | Contrôleur de domaine                          | 15  |
| 5. | Comment remettre tout en ordre                 | 16  |

## 1. Dans quel cas Réinitialisation le mot de passe

Il y a différentes situations qui nous force à réinitialiser notre mot de passe, comme par exemples ces situations :

- → Perte du mot de passe ou de l'identifiant administrateur
- ➔ Pirate du compte
- → Changement du mot de passe par accident
- → Pour une blague (qui ne ferra rire que vous)
- Possibilité de rentrer en administrateur sur une machine (illégale si elle ne vous appartient pas)
- → Toutes les situations possibles

Nous allons voir maintenant comment le faire

## 2. Comment procéder

Pour faire cette manipe, nous allons devoir prendre un CD ou une clé d'installation Windows serveur ou une installation de Windows 8, 10 ou serveur 2012, 2016.

Cette faille va exploiter les outils d'ergonomie, qui se trouve au moment de saisir le mot de passe de Windows.

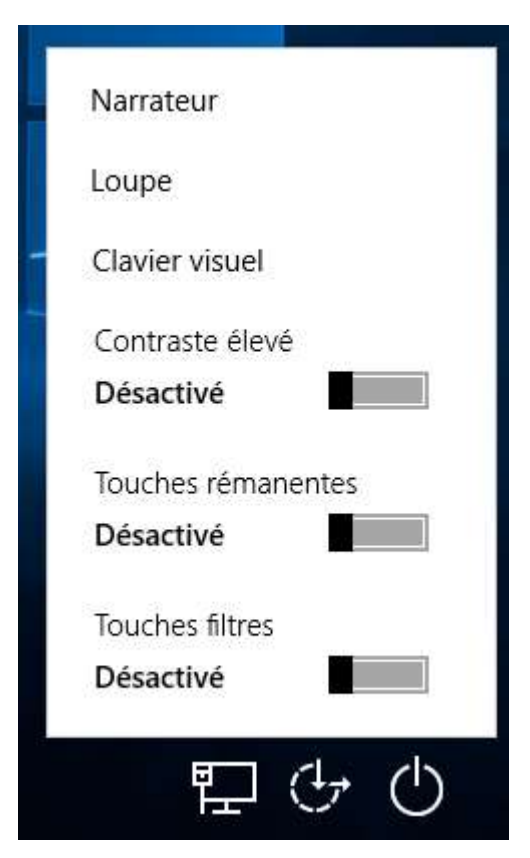

Le but de cette manipe est de cliquer sur la loupe et avoir un invité de commande en administrateur et changer le mot de passe Windows.

## 3. Mise en place de la faille

Pour mettre en place ceci, nous allons avoir besoin de démarrer sur la clé USB d'installation.

| i Installation de Windows                                                                                           |                                |
|----------------------------------------------------------------------------------------------------|--------------------------------|
| . Windows                                                                                                    | :                              |
| Langue à installer : <mark>Français (France)</mark><br>Eormat horaire et monétaire <mark>; Français (France)</mark> | <u> </u>                       |
| <u>C</u> lavier ou méthode d'entrée : <mark>Français</mark>                                                         | • sur Suinest nour zonlinuer   |
| © 2016 Microsoft Corporation. Tous droits réservés.                                                                 | ez sur survant pour continuer. |

#### Cliquez sur "**suivant**" pour continuer

| 🔹 Installation de Windows                |                      | 0 🛋 |  |
|------------------------------------------|----------------------|-----|--|
|                                          | Windows              |     |  |
|                                          | Installer maintenant |     |  |
| Réparer l'ordinateur                     | , den de             |     |  |
| € 2016 Microsoft Corporation. Tous drive | reserves.            |     |  |

#### Choisir "Réparer l'ordinateur"

| $\rightarrow$ | Ontinuer<br>Itter et passer à Windows 10                      |  |  |
|---------------|---------------------------------------------------------------|--|--|
|               | Épannage<br>nitialiser le PC ou afficher les<br>ions avancées |  |  |
| ب<br>ا        | eindre votre PC                                               |  |  |
|               |                                                               |  |  |
|               |                                                               |  |  |
|               |                                                               |  |  |
|               |                                                               |  |  |
|               |                                                               |  |  |

Sélectionner l'option "Dépannage"

| Réinitialiser ce PC<br>Are cette epiton, vous pouver choisir<br>de reinstaller Windows |
|----------------------------------------------------------------------------------------|
| Signal Spitions avancées Options avancées                                              |
|                                                                                        |
|                                                                                        |
|                                                                                        |
|                                                                                        |
|                                                                                        |
|                                                                                        |
|                                                                                        |

Choisir l'option "Réinitialiser ce PC"

|     | Restauration du<br>système<br>Utiliser un point de restauration sur<br>votre PC pour restaurer Windows    | C:\ | Invite de commandes<br>Utilise l'invite de commandes pour un<br>déparmage avancé |
|-----|----------------------------------------------------------------------------------------------------|-----|----------------------------------------------------------------------------------|
| +   | Récupération de<br>l'image système<br>Récupérer Windows à l'aide d'un fichier<br>image système spécifique | ₽   | Rétrograder vers la version précédente                                           |
| <¢> | Outil de redémarrage<br>système<br>Corriger les problèmes qui empêchent<br>le chargement de Windows       |     |                                                                                  |
|     |                                                                                                    |     |                                                                                  |
|     |                                                                                                    |     |                                                                                  |
|     |                                                                                                    |     |                                                                                  |
|     |                                                                                                    |     |                                                                                  |
|     |                                                                                                    |     |                                                                                  |

Cliquer l'option "Récupération du l'image système"

| • Récupération de l'image système                 |  |
|---------------------------------------------------|--|
| Chobir un système d'exploitation able. Windows 10 |  |
|                                                   |  |
|                                                   |  |
|                                                   |  |
|                                                   |  |
|                                                   |  |

Cliquer l'option "Windows 10"

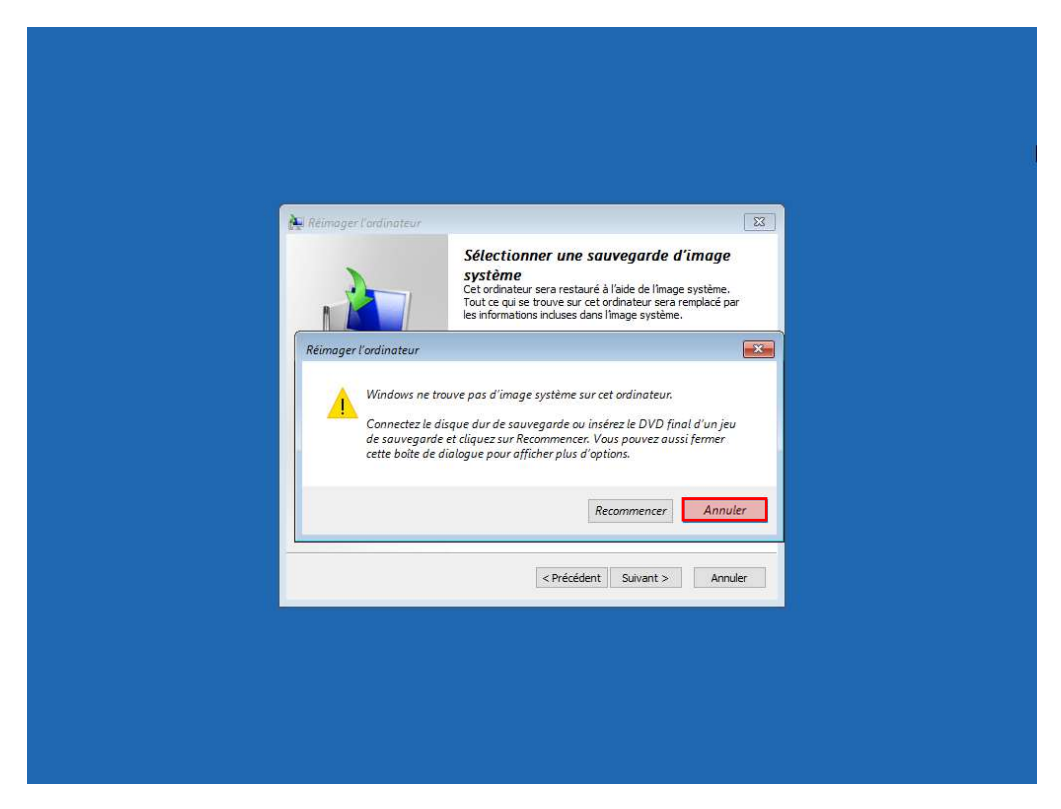

Il ne trouve pas d'image, on va donc fait "annuler"

| Sélectionner une sauvegarde d'image système.           Cet ordnateur sera restauré à l'aide de l'mage système.           Contraction de toroux sur cet d'antateur sera restauré à l'aide de l'mage système.           Informations incluses dans l'image système.           Informations de résolution des problèmes pour la récupération complète :<br>http://go.microsoft.com/fwlink/p//Linktd=225039           Utiliser la dernière image système (recommandé) |
|----------------------------------------------------------------------------------------------------|
| Informations de résolution des problèmes pour la<br>récupération complète :<br>http://go.microsoft.com/fwlink/p//LinkId=225039<br>Utiliser la dernière image système (recommandé)                                                                                                    |
| Utiliser la dernière image système (recommandé)                                                                                                    |
|                                                                                                    |
| Emplacement :                                                                                                    |
| Date et heure :                                                                                                    |
| Sélectionner une image système                                                                                                    |
|                                                                                                    |
| < Précédent: Suivant > Annule                                                                                                    |

On va donc spécifier "Sélectionner une image système", puis "suivant"

| Réimager l'ordinateur                                                           |                                                                                                | 2                                                                    |
|---------------------------------------------------------------------------------|------------------------------------------------------------------------------------------------|----------------------------------------------------------------------|
| Sélectionnez l'emplace<br>Si l'image système se t<br>ordinateur, puis dique:    | ment de la sauvegarde pour l'or<br>rouve sur un périphérique externe, c<br>z sur Actualiser.   | rdinateur à restaurer                                                |
| Cliquez sur Avancé pour<br>périphérique de sauvega<br>Fuseau horaire actuel : ( | ajouter un emplacement réseau ou in<br>ride s'il ne figure pas dans la liste ci-d<br>SMT+01:00 | uvegarde de innage systeme.<br>Istaller un pilote pour un<br>essous. |
| Emplacement                                                                     | Image système la plus récente                                                                  | Ordinateur                                                           |
|                                                                                 |                                                                                                |                                                                      |
|                                                                                 |                                                                                                |                                                                      |
|                                                                                 |                                                                                                |                                                                      |
|                                                                                 |                                                                                                |                                                                      |
| Avancé                                                                          |                                                                                                | Actualiser                                                           |
|                                                                                 |                                                                                                |                                                                      |
|                                                                                 | < Précédent                                                                                    | Sulvant > Annuler                                                    |
|                                                                                 |                                                                                                |                                                                      |
|                                                                                 |                                                                                                |                                                                      |
|                                                                                 |                                                                                                |                                                                      |
|                                                                                 |                                                                                                |                                                                      |
|                                                                                 |                                                                                                |                                                                      |
|                                                                                 |                                                                                                |                                                                      |
|                                                                                 |                                                                                                |                                                                      |
|                                                                                 |                                                                                                |                                                                      |
|                                                                                 |                                                                                                |                                                                      |

Cliquez sur "avancer", ce qui permet normalement de sélectionner notre image.

| 🙀 Réimager l'ardinateur                                  |                                                        |                                            | 23               | 9 |
|----------------------------------------------------------|--------------------------------------------------------|--------------------------------------------|------------------|---|
| Sélectionnez l'emplace                                   | ement de la cauvenarde                                 | e nour l'ordinateur à re                   | actauror A       |   |
| Reininger Lorainateur                                    |                                                        |                                            |                  |   |
| Rechercher et installer un<br>ne se trouve pas dans la l | pilote pour un périphériq<br>iste des images système o | que qui est connecté à l'a<br>disponibles. | ordinateur, mais |   |
|                                                          |                                                        |                                            | Annuler          | - |
| Avancé                                                   |                                                        |                                            | Actualiser       | _ |
|                                                          | < Pr                                                   | récédent Suivant >                         | Annuler          |   |
|                                                          |                                                        |                                            |                  |   |
|                                                          |                                                        |                                            |                  |   |

Sélectionner "Installer un pilote"

| Reimoger l'ordinateur                                                                                                    |   |
|----------------------------------------------------------------------------------------------------|---|
| Si limage système et urove sur un pérchérique externe, convecter le à cet<br>ordinateur, puis cliquez sur Actualiser.<br>Si limage système est sur DVD, insérez le dernier DVD de la sauvegarde de limage système.   |   |
| Cliquez sur Avance pour ajouter un emplacement réseau ou installer un pilote pour un<br>périphérique de <i>Ajouter des pilotes</i><br>Fuseau horaire<br>Emplacement Insérez le suport d'installation du périphérique |   |
|                                                                                                    | 0 |
| Avancé Actualiser                                                                                                    |   |
| < Précédent Suivent > Annuler                                                                                                    |   |
|                                                                                                    |   |
|                                                                                                    |   |

Cliquez sur "**OK**", pour ouvrir le gestionnaire de fichiers

| Regarder dans : 📃 Bureau 🗸 🎯 🏂 💬 🛄 🗸                                                                                                    |  |
|----------------------------------------------------------------------------------------------------|--|
| Accès rapide 🔊 Système                                                                                                    |  |
| Bibliothèques Bibliothèques Bi |  |
| Corbeille<br>Ce PC                                                                                                    |  |
|                                                                                                    |  |
| Non du febiar :                                                                                                    |  |
| Types de fichiers : Infomations d'installation v Annuler                                                                                                    |  |
|                                                                                                    |  |
|                                                                                                    |  |
|                                                                                                    |  |
|                                                                                                    |  |

Nous avons donc le gestionnaire de fichiers qui s'ouvre, nous allons dans "**Ce PC**"

| -               |                                                                                                    |                                                                                |       | ×        |
|-----------------|----------------------------------------------------------------------------------------------------|--------------------------------------------------------------------------------|-------|----------|
| Regarder dans : | Ce PC                                                                                                    | ~ G (                                                                          | Ø 🖻 🛄 |          |
| Bibliothèques   | Videos<br>Périphériques et lecteurs (<br>Réservé au systè<br>163 Mo libres sur<br>Disque local (D:)<br>48,9 Go libres sur<br>0 octet(s) libres sur<br>Boot (X:)<br>27,2 Mo libres sur | 4)<br>me (C.)<br>499 Mo<br>59.5 Go<br>59.5 Go<br>59.5 Go<br>14 Go<br>r 29.6 Mo |       | ~        |
|                 | Nom du fichier :                                                                                                    |                                                                                | ✓ Ou  | vrir 🛛 🔻 |
|                 | Types de fichiers : Information                                                                                                    | ns d'installation                                                              | ~ Ar  | nuler    |

Nous avons donc bien nos disques, dont le Disque "D:" qui en réalité est le disque "C:" système

| Begarder dans | Disque local (D:)                                                                                                    | a a 🕫 🖂 -                                                                                                    | ×                                                                                                    |
|---------------|----------------------------------------------------------------------------------------------------|----------------------------------------------------------------------------------------------------|----------------------------------------------------------------------------------------------------|
| Accès rapide  | Nom<br>Logs<br>PerfLogs<br>Program Files (x86)<br>Programmes<br>Utilisateurs<br>Windows<br>Windows<br>Windows<br>Windows<br>Windows<br>Windows | Modifié le<br>27/04/2016 06:48<br>30/10/2015 08:24<br>30/10/2015 08:24<br>23/09/2017 17:32<br>23/09/2017 21:27<br>23/09/2017 21:27<br>23/09/2017 22:41 | Type<br>Dossier de<br>Dossier de<br>Dossier de<br>Dossier de<br>Dossier de<br>Dossier de<br>Dossier de |
|               | Nom du fichier :     Types de fichiers :     Informations d'installation                                                                       | ×<br>×                                                                                                    | ><br>Ouvrir 😽<br>Annuler                                                                               |

Nous allons ensuite dans "Windows"

| - Ouvin       |                   |                              |                  | ×        |
|---------------|-------------------|------------------------------|------------------|----------|
| Regarder dans | : Windows         |                              | G Ø 🕫 🗔 •        |          |
| -             | Nom               | ^                            | Modifié le       | Type ^   |
| X             | Speech            |                              | 30/10/2015 08:24 | Dossie   |
| Accès rapide  | Speech_One        | Core                         | 30/10/2015 08:24 | Dossie.  |
| -             | System            |                              | 30/10/2015 08:24 | Dossie   |
| <b>111</b>    | System32          |                              | 23/09/2017 21:18 | Dossie   |
| Bibliothèques | SystemApps        | 5°                           | 27/04/2016 06:30 | Dossie   |
|               | SystemReso        | urces                        | 30/10/2015 08:24 | Dossie   |
|               | SysWOW64          |                              | 27/04/2016 06:44 | Dossie   |
| Ce PC         | TAPI              |                              | 30/10/2015 08:24 | Dossie   |
|               | - Tasks           |                              | 27/04/2016 06:44 | Dossie   |
|               | Temp              |                              | 23/09/2017 21:38 | Dossie.  |
|               | tracing           |                              | 30/10/2015 08:24 | Dossie   |
|               | twain_32          |                              | 30/10/2015 08:24 | Dossie   |
|               | UpdateAssis       | stantV2                      | 23/09/2017 21:12 | Dossie.  |
|               | Vss Vss           |                              | 30/10/2015 08:24 | Dossie 🗸 |
|               | <                 |                              |                  | >        |
|               | Nom du fichier :  |                              | ~                | Ouvrir 🖛 |
|               | Types de fichiers | Informations of installation |                  | Annular  |

Nous allons ensuite dans "System32"

| Ouvrir          |                     |                             |                  | <b>—</b> × |
|-----------------|---------------------|-----------------------------|------------------|------------|
| Regarder dans : | System 32           |                             | O Ø Ø 😕 🔜        | •          |
| 4               | Nom                 | ^                           | Modifié le       | Type       |
| X               | Magnificati         | ion.dll                     | 30/10/2015 08:18 | Extensi    |
| Accès rapide    | Magnify             |                             | 30/10/2015 08:17 | Applic     |
| -               | 🗟 main.cpl          |                             | 30/10/2015 08:18 | Élémer     |
| 100             | Maintenand          | ceUI.dll                    | 30/10/2015 08:17 | Extensi    |
| Bibliothèques   | 📧 makecab           |                             | 30/10/2015 08:17 | Applici    |
|                 | 🙀 manage-ba         | le                          | 30/10/2015 08:18 | Applice    |
|                 | 🌋 manage-ba         | le                          | 30/10/2015 08:18 | Windo      |
| Ce PC           | MapConfig           | MapConfiguration.dll        |                  | Extensi    |
|                 | MapControl          | lCore.dll                   | 27/04/2016 06:16 | Extensi    |
|                 | MapContro           | lStringsRes.dll             | 27/04/2016 06:16 | Extensi    |
|                 | Mapi32.dll          |                             | 30/10/2015 08:17 | Extensi    |
|                 | mapistub.d          | u                           | 30/10/2015 08:17 | Extensi    |
|                 | MapsBtSvc.          | dll                         | 27/04/2016 06:16 | Extensi    |
|                 | MapsBtSvc           | Proxy.dll                   | 27/04/2016 06:16 | Extensi    |
|                 | ¢.                  | <u></u>                     |                  | ,          |
|                 | Nom du fichier :    | Magnify                     | ~                | Ouvrir     |
|                 | Types de fichiers : | Informations d'installation | 1 ×              | Annuler    |

Localiser le fichier "Magnify" et le renommer en "Magnifyold"

| 🖣 Ouvrir        |                                                                                                    |                             |                  | ×         |
|-----------------|----------------------------------------------------------------------------------------------------|-----------------------------|------------------|-----------|
| Regarder dans : | System 32                                                                                                    |                             | 🖂 🧿 🎓 🛄 🕇        |           |
| -4              | Nom                                                                                                    | ^                           | Modifié le       | Type ^    |
| X               | clusapi.dll                                                                                                    |                             | 30/10/2015 08:19 | Extensi   |
| Accès rapide    | cmcfg32.dll                                                                                                    |                             | 30/10/2015 08:17 | Extensi   |
| -               | os. cmd                                                                                                    |                             | 30/10/2015 08:17 | Applic    |
| 100             | Cmdext.dll                                                                                                    |                             | 30/10/2015 08:17 | Extensi   |
| Bibliothèques   | cmdial32.dl                                                                                                    | 1                           | 30/10/2015 08:17 | Extensi   |
|                 | 🔳 cmdkey                                                                                                    |                             | 30/10/2015 08:17 | Applic    |
|                 | cmdl32                                                                                                    |                             | 30/10/2015 08:17 | Applic    |
| Ce PC           | Crogrespps.c                                                                                                    | HU                          | 30/10/2015 08:17 | Extensi   |
|                 | Crmifw.dll                                                                                                    |                             | 30/10/2015 08:17 | Extensi   |
|                 | cmintegrate                                                                                                    | or.dll                      | 30/10/2015 08:18 | Extensi   |
|                 | Contraction of the second second seco |                             | 30/10/2015 08:17 | Extensi   |
|                 | cmmon32                                                                                                    |                             | 30/10/2015 08:17 | Applice   |
|                 | cmpbk32.dli                                                                                                    | 1                           | 30/10/2015 08:17 | Extensi   |
|                 | a cmstp                                                                                                    |                             | 30/10/2015 08:17 | Applici 🗸 |
|                 | <                                                                                                    |                             |                  | >         |
|                 | Nom du fichier :                                                                                                    | cmd                         | ~                | Ouvrir 🗸  |
|                 | Types de fichiers :                                                                                                    | Informations d'installation | ~                | Annuler   |

Localiser le fichier "**cmd**", en faire une copie

| Ouvrir        |                  |                       |                  | ×                    |
|---------------|------------------|-----------------------|------------------|----------------------|
| Regarder dans | : System 32      |                       | - 🕒 🗘 🔁 🗔        |                      |
| 4             | Nom              | ^                     | Modifié le       | Type ^               |
| X             | CloudNotifie     | cations               | 30/10/2015 08:18 | Applic               |
| Accès rapide  | Cloud Storag     | eWizard               | 30/10/2015 08:18 | Applico              |
| -             | clrhost.dll      |                       | 30/10/2015 08:18 | Extensi              |
|               | 🗟 clusapi.dll    |                       | 30/10/2015 08:19 | Extensi              |
| Bibliothèques | cmcfg32.dll      |                       | 30/10/2015 08:17 | Extensi              |
|               | on cmd - Copie   |                       | 30/10/2015 08:17 | Applic               |
|               | cmd              |                       | 30/10/2015 08:17 | Applic               |
| Ce PC         | cmdext.dll       |                       | 30/10/2015 08:17 | Extensi              |
|               | cmdial32.dll     |                       | 30/10/2015 08:17 | Extensi              |
|               | 📧 cmdkey         |                       | 30/10/2015 08:17 | Applic               |
|               | Scmdl32          |                       | 30/10/2015 08:17 | Applic               |
|               | cmgrcspps.o      | III.                  | 30/10/2015 08:17 | Extensi              |
|               | Crifw.dll        |                       | 30/10/2015 08:17 | Extensi              |
|               | cmintegrato      | r.dll                 | 30/10/2015 08:18 | Extensi 🗸            |
|               | <                |                       |                  | >                    |
|               | Nom du fichier : | cmd - Copie           | ~                | Ouvrir 🔻             |
|               |                  | and the second second |                  | 1000 Contract (1000) |

Renommer la copie du fichier "**cmd**", en "**Magnify**"

| Ouvrir          |                   |                                                 |                  | ×         |
|-----------------|-------------------|-------------------------------------------------|------------------|-----------|
| Regarder dans : | System 32         | ~                                               | G 👌 📂 🗔 •        |           |
| -               | Nom               | ^                                               | Modifié le       | Type ^    |
| <b>X</b>        | Jz32.dll          |                                                 | 30/10/2015 08:17 | Extensi   |
| Accès rapide    | Magnificati       | on.dll                                          | 30/10/2015 08:18 | Extensi   |
| -               | Magnify           |                                                 | 30/10/2015 08:17 | Applic    |
| -               | Magnifyold        |                                                 | 30/10/2015 08:17 | Applic    |
| Bibliothèques   | main.cpl          |                                                 | 30/10/2015 08:18 | Élémer    |
|                 | Maintenand        | eUI.dll                                         | 30/10/2015 08:17 | Extensi   |
|                 | 📧 makecab         |                                                 | 30/10/2015 08:17 | Applic    |
| Ce PC           | 🙀 manage-ba       | e                                               | 30/10/2015 08:18 | Applic    |
|                 | S manage-ba       | le                                              | 30/10/2015 08:18 | Windo     |
|                 | MapConfigu        | uration.dll                                     | 27/04/2016 06:16 | Extensi   |
|                 | MapControl        | Core.dll                                        | 27/04/2016 06:16 | Extensi   |
|                 | MapControl        | StringsRes.dll                                  | 27/04/2016 06:16 | Extensi   |
|                 | 🔄 mapi32.dll      |                                                 | 30/10/2015 08:17 | Extensi   |
|                 | 🗟 mapistub.di     | u –                                             | 30/10/2015 08:17 | Extensi 🗸 |
|                 | <                 |                                                 |                  | >         |
|                 | Nom du fichier :  | Magnify                                         | ~                | Ouvrir 🖛  |
|                 | Types de fichiers | Types de fichiers : Informations d'installation |                  | Annular   |

Une fois rafraichi le dossier, on peut voir que notre fichier "cmd" est devenue "Magnify" et que nous avons l'original en "Magnifyold"

Nous pouvons redémarrer l'ordinateur directement et enlever le CD ou la clé Bootable

## 4. Exploitation de la faille

## a. Compte utilisateur local

Démarrage de "L'invite de commande" grâce à la loupe

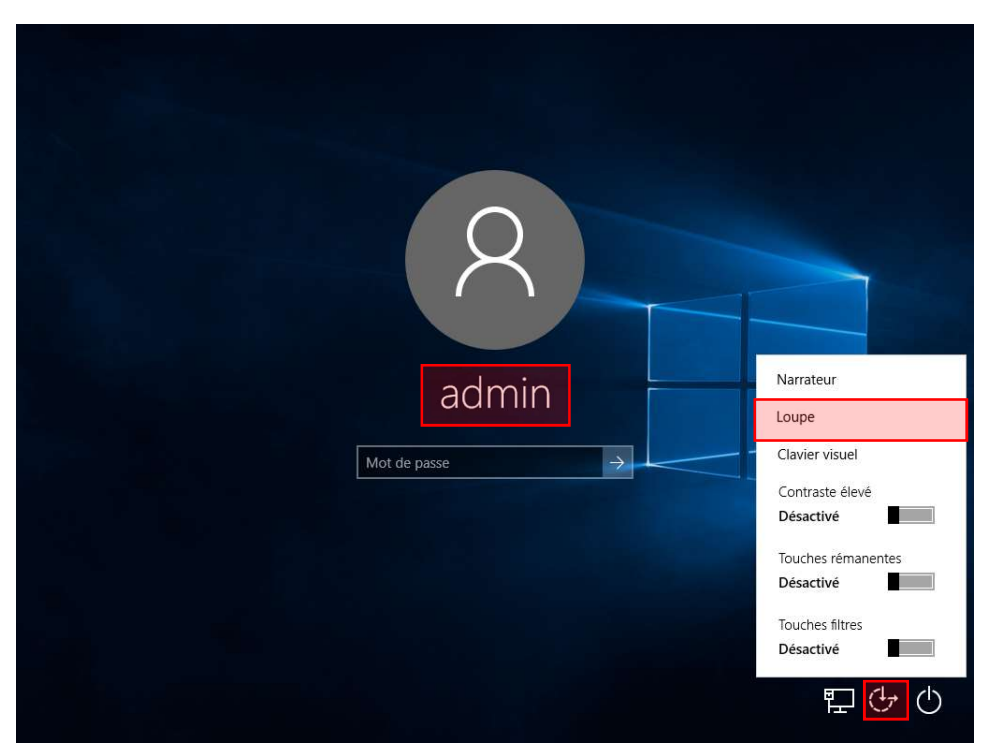

Le mot de passe à réinitialiser est celui du compte administrateur, pour cela aller sur "les options d'ergonomie" et plus cliquer sur "loupe"

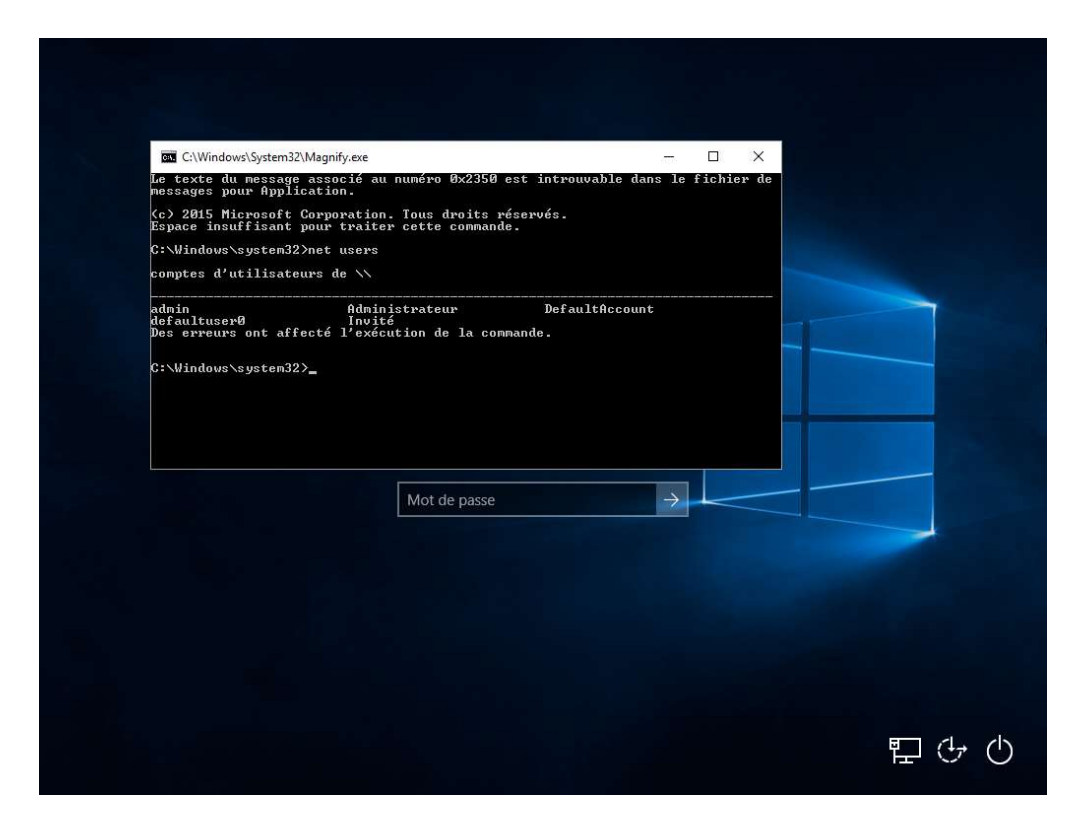

Nous avons donc l'invité de commande qui est exécuté, on peut faire un "net users", pour voir les utilisateurs de la machine

| Le texte du message assi                           | nyære<br>ncié au numéro Øx2350 est introuv                     | able dans le fichier de |  |
|----------------------------------------------------|----------------------------------------------------------------|-------------------------|--|
| messages pour Applicatio                           | on.                                                            |                         |  |
| (c) 2015 Microsoft Corp<br>Espace insuffisant pour | pration. Tous droits réservés.<br>traiter cette commande.      |                         |  |
| C:\Windows\system32>net                            | users                                                          |                         |  |
| comptes d'utilisateurs (                           | de //                                                          |                         |  |
| admin<br>defaultuserØ<br>Des erreurs ont affecté   | Administrateur Defaul<br>Invité<br>l'exécution de la commande. | tAccount                |  |
| C:\Windows\system32>net                            | user admin Toor012                                             |                         |  |
| La commande s'est termi                            | nee correctement.                                              |                         |  |
| C:\Windows\system32>                               |                                                                | 155                     |  |
|                                                    |                                                                |                         |  |
|                                                    | Mot de passe                                                   |                         |  |
|                                                    |                                                                |                         |  |
|                                                    |                                                                |                         |  |
|                                                    |                                                                |                         |  |
|                                                    |                                                                |                         |  |
|                                                    |                                                                |                         |  |
|                                                    |                                                                |                         |  |

Pour modifier le mot de passe, nous devons faire la commande "net user <utilisateur> <nouveau mot de passe>"

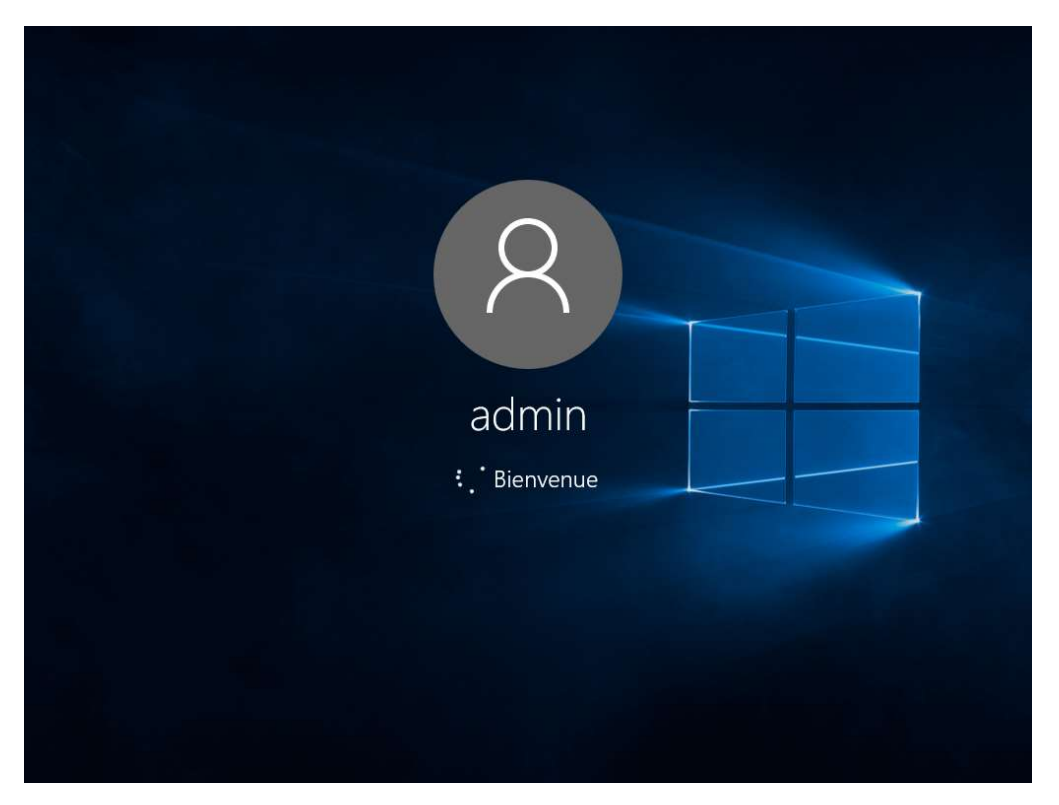

Voilà, le mot de passe a été réinitialisé

### b. Contrôleur de domaine

#### Démarrage de "L'invite de commande" grâce à la loupe

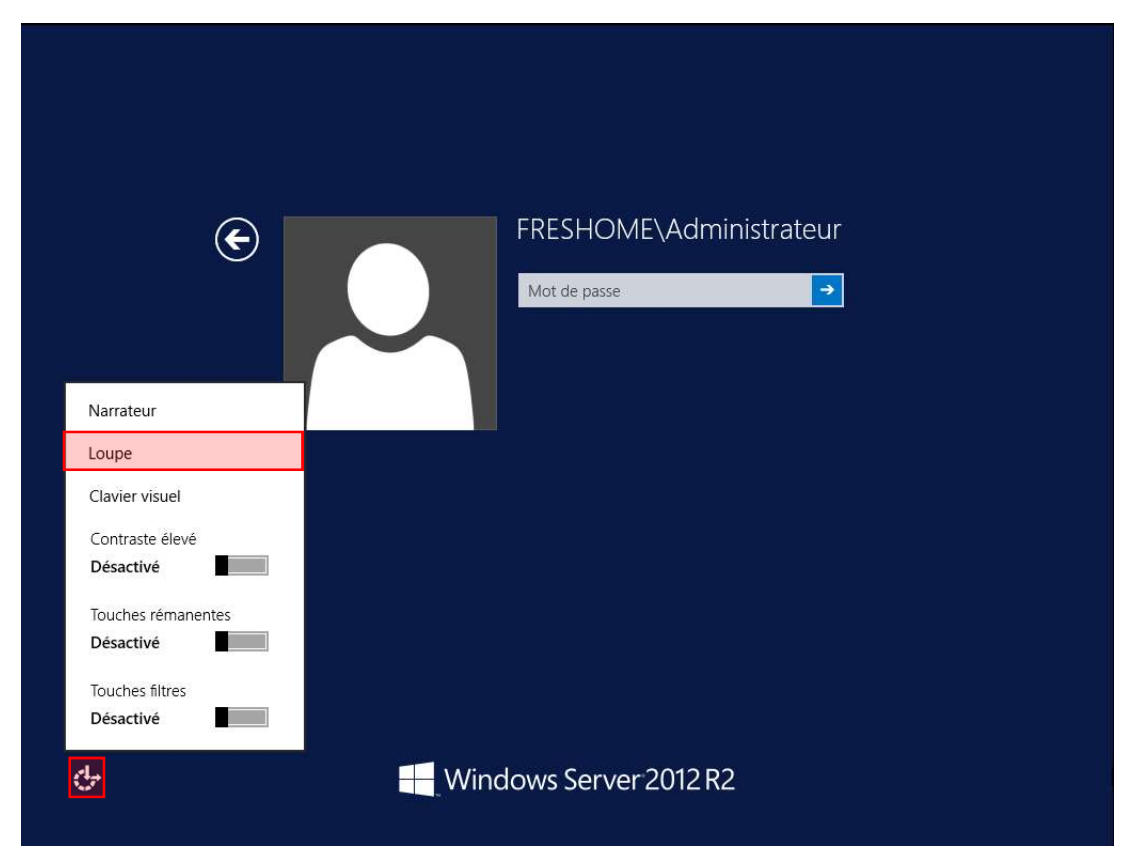

Pour lancer le contrôleur de domaine, aller sur "les options d'ergonomie" et plus cliquer sur "loupe"

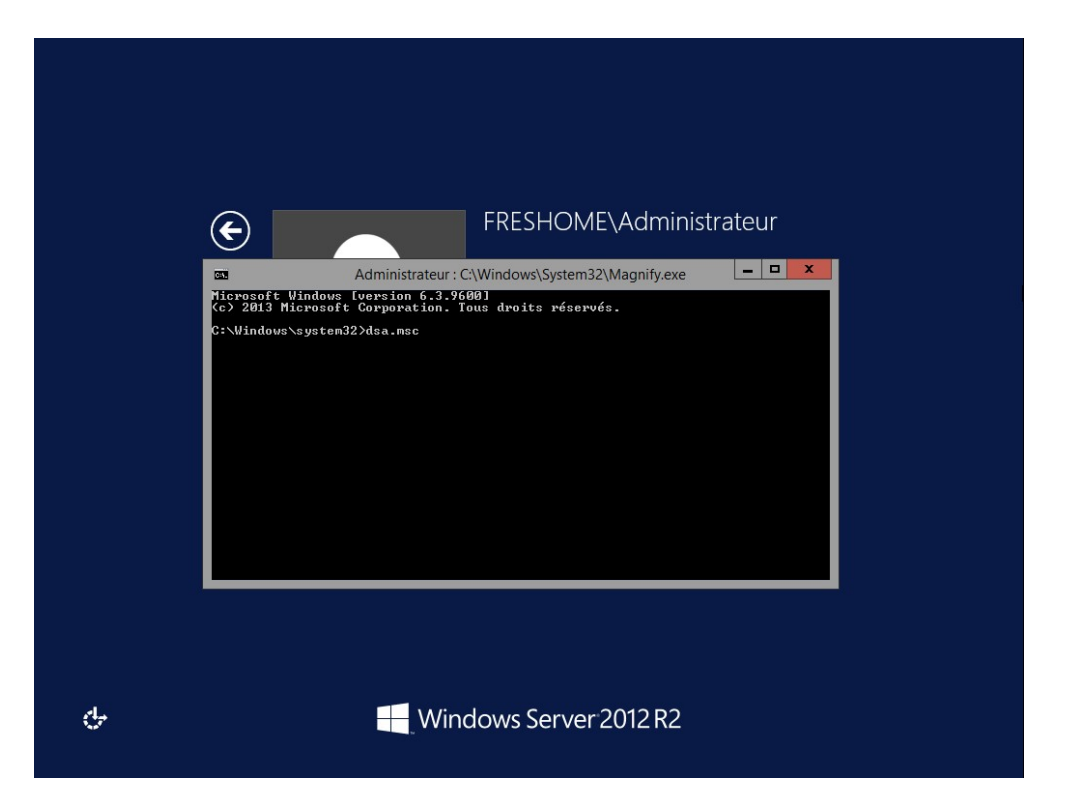

Nous avons donc l'invité de commande qui est exécuté, on peut faire un "dsa.msc" afin d'ouvrir le contrôleur de domaine

| Eichier Action Affichage 2                                                                                                    | ounsateur                                                                                                    | secondinatedi | o Active Directory        |  |
|----------------------------------------------------------------------------------------------------|----------------------------------------------------------------------------------------------------|---------------|---------------------------|--|
|                                                                                                    | ] @ 🔒 🛛 🗊                                                                                                    | 1 🙎 📚 🖆 🦷     | 1 🧕 🕱                     |  |
| Utilisateurs et ordinateurs Active                                                                                                    | Nom                                                                                                    | Туре          | Description               |  |
| Requêtes enregistrées                                                                                                    | Administrat                                                                                                    | Utilisateur   | Compte d'utilisateur d'a  |  |
| ⊿ 🚔 freshome.lan                                                                                                    | 😹 Administrat                                                                                                    | Groupe de séc | Administrateurs désigné   |  |
| Builtin                                                                                                    | 🍇 Administrat                                                                                                    | Groupe de séc | Administrateurs désigné   |  |
| Comptabilité                                                                                                    | 🍇 Admins du                                                                                                    | Groupe de séc | Administrateurs désigné   |  |
| Computers     Computers     Computers | 🎎 Contrôleurs                                                                                                    | Groupe de séc | Tous les contrôleurs de   |  |
|                                                                                                    | Scontrôleurs                                                                                                    | Groupe de séc | Les membres de ce grou    |  |
|                                                                                                    | & Contrôleurs                                                                                                    | Groupe de séc | Les membres de ce grou    |  |
|                                                                                                    | 🤽 Contrôleurs                                                                                                    | Groupe de séc | Les membres de ce grou    |  |
|                                                                                                    | A DnsAdmins                                                                                                    | Groupe de séc | Groupe des administrate   |  |
|                                                                                                    | 😹 DnsUpdateP                                                                                                    | Groupe de séc | Les clients DNS qui sont  |  |
|                                                                                                    | & Éditeurs de c                                                                                                    | Groupe de séc | Les membres de ce grou    |  |
|                                                                                                    | Sroupe de r                                                                                                    | Groupe de séc | Les mots de passe des     |  |
|                                                                                                    | Sroupe de r                                                                                                    | Groupe de séc | Les mots de passe des     |  |
|                                                                                                    | 🛃 Invité                                                                                                    | Utilisateur   | Compte d'utilisateur inv  |  |
|                                                                                                    | Ma Invités du d                                                                                                    | Groupe de séc | Tous les invités du dom   |  |
|                                                                                                    | Crdinateurs                                                                                                    | Groupe de séc | Toutes les stations de tr |  |
|                                                                                                    | Propriétaires                                                                                                    | Groupe de séc | Les membres de ce grou    |  |
|                                                                                                    | Protected Us                                                                                                    | Groupe de séc | Les membres de ce grou    |  |
| 82                                                                                                    | Serveurs RA                                                                                                    | Groupe de séc | Les serveurs de ce group  |  |
|                                                                                                    | Utilisateurs                                                                                                    | Groupe de séc | Tous les utilisateurs du  |  |
|                                                                                                    | A REAL PROPERTY AND A REAL PROPERTY AND A REAL | Groupe de réc | Members of this group     |  |
| <                                                                                                    | & WinRMRem                                                                                                    | oroupe de sec | Weinbers of this group    |  |
|                                                                                                    | KinRMRem                                                                                                    | oroupe de sec | Members of this group     |  |
| ш >                                                                                                    | KinRMRem                                                                                                    | oroupe de sec | Members of ans group      |  |

Nous avons accès au contrôleur de domaine, avec des droits administrateurs

## 5. Comment remettre tout en ordre

Pour remettre comme avant, il suffise de booter sur le CD ou la clé USB bootable et de supprimer le fichier "**Magnify**" créer précédemment et renommer le fichier "**Magnifyold**" en "**Magnify**".